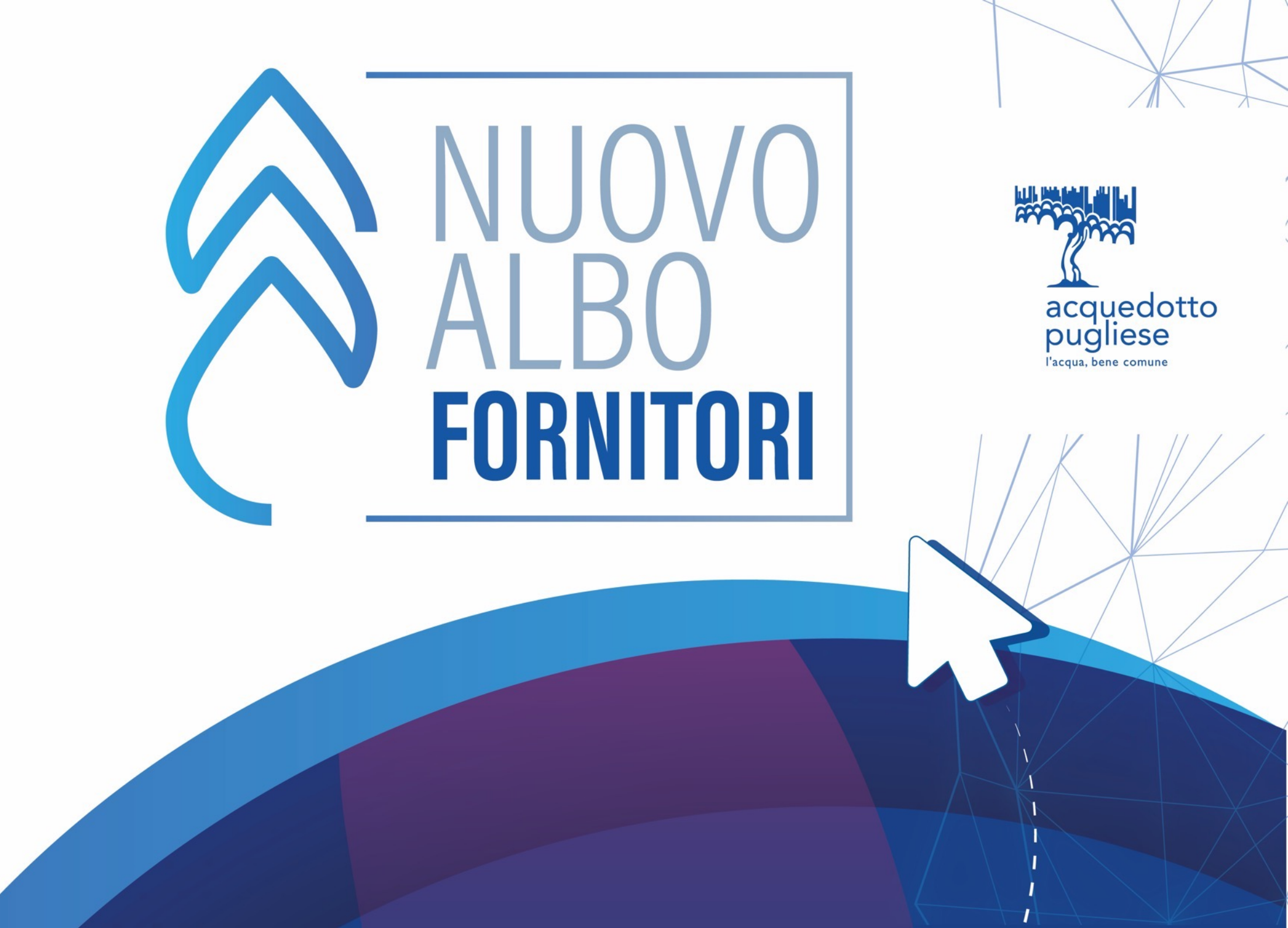

## **OBIETTIVI**

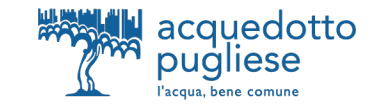

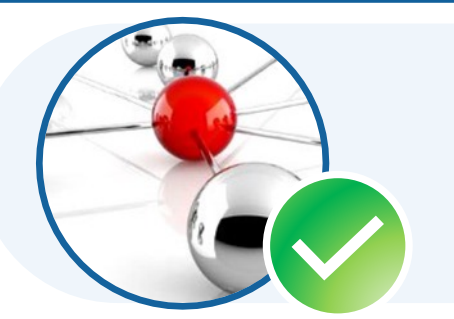

Attrarre un maggior **numero di imprese** per **incrementare** la **concorrenza** nelle procedure di gara, garantendo massima **trasparenza ed inclusione** 

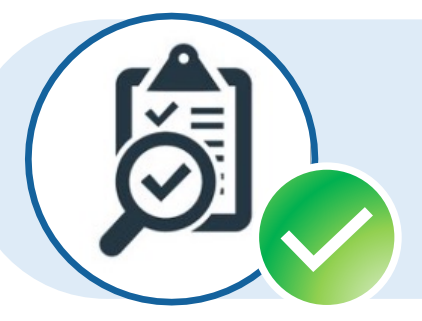

Implementare un **processo più snello e controllato**, applicando i principi cardine del **Codice dei Contratti Pubblici** come il «Principio del Risultato e della Fiducia» con elevato focus sui controlli

#### h----i 13

- 123 eef
- . 121
- -
- . . . .

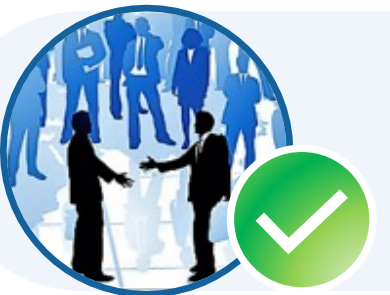

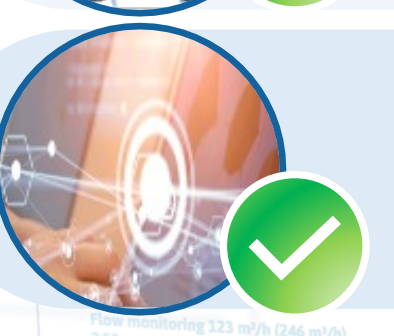

Nuovo Portale Fornitori AQP

Plow monitoring 123 m<sup>2</sup>/h (246 m<sup>3</sup>/l

Promuovere i **comportamenti virtuosi** degli Operatori Economici attraverso la **valorizzazione** dei loro **punti di forza** 

**Condividere** le **informazioni** in maniera chiara e trasparente con gli Operatori Economici e clienti interni

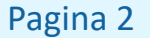

#### NUOVA PROCEDURA DI QUALICAZIONE ALBO FORNITORI AQP

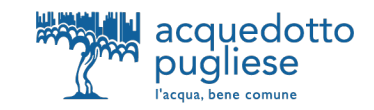

#### **RIDUZIONE DEI QUESTIONARI DI QUALIFICAZIONE** In un'ottica di semplificazione e apertura al mercato sono stati ridotti da un max di 322 ad un max di circa 80. Nuova Procedura di qualificazione Albo Fornitori AQP **Registrazione Portale** Abilitazione Qualificazione Domande relative a Anagrafica Modulo di dichiarazione Motivi di esclusione firmato digitalmente dal Certificazioni (Sostenibilità) Legale Rappresentante Categorie merceologiche Verifica Verifica AQP AQP Status: abilitato Status: qualificato Status: registrato Audit AQP a campione **IMPLEMENTAZIONE DI STRUMENTI DIGITALI PER AGEVOLARE L'ACCESSO A DATI E DOCUMENTI DELLE IMPRESE** - In accordo al principio del < once only > Nuovo Portale Fornitori AOP Pagina 3

#### IL PROCESSO DI ISCRIZIONE ALL'ALBO FORNITORI AQP IN 3 SEMPLICI STEP

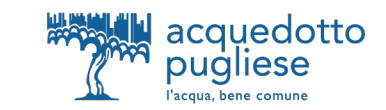

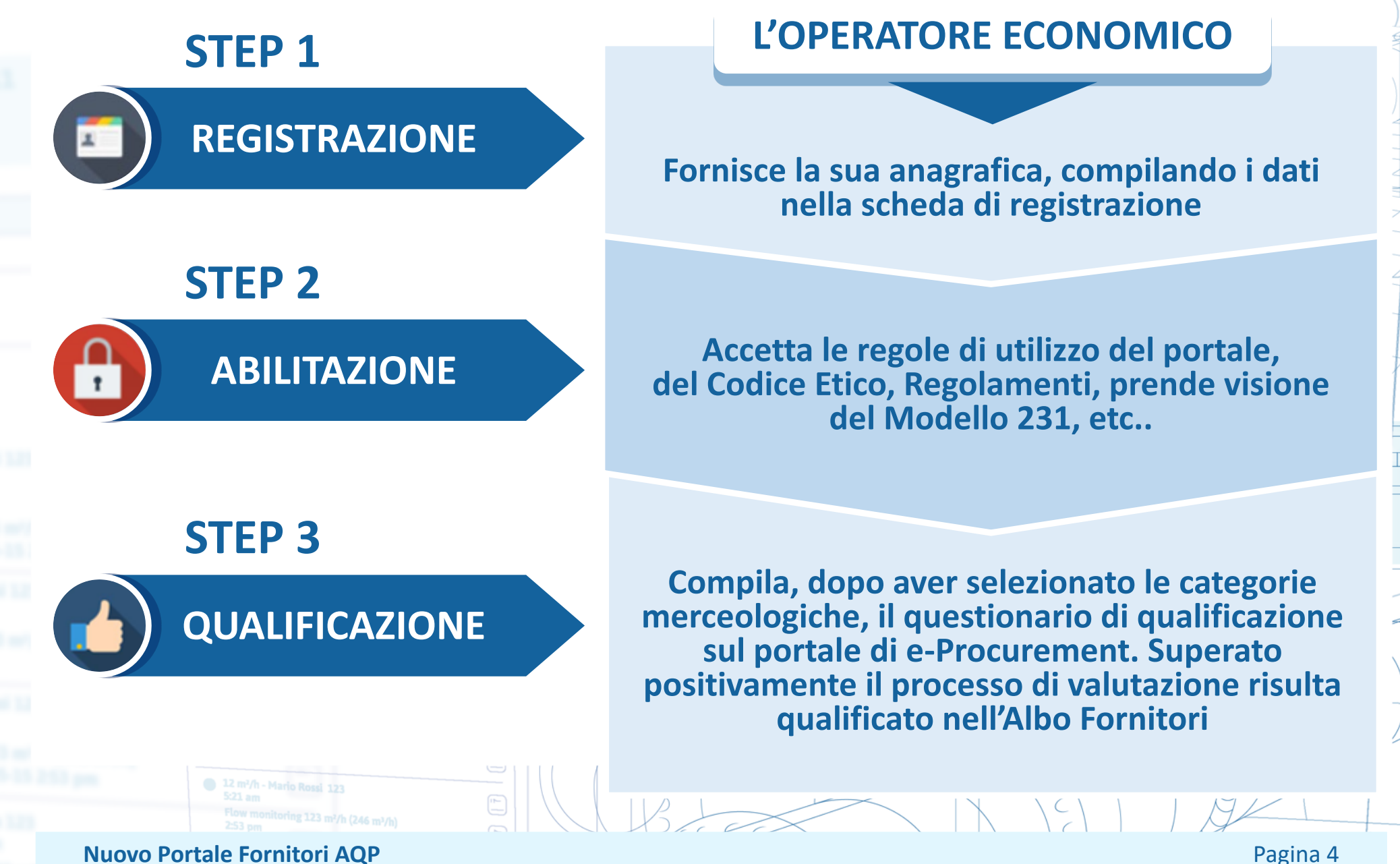

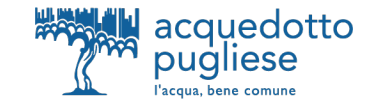

# ISTRUZIONI PER LA REGISTRAZIONE AL NUOVO PORTALE ACQUISTI DI ACQUEDOTTO PUGLIESE

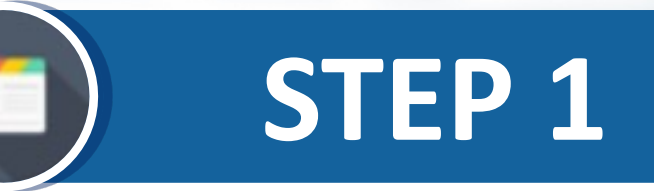

12 m<sup>3</sup>/h - Mario Rossi 123 5:21 am Flow monitoring 123 m<sup>3</sup>/h (246 m<sup>3</sup>/h) 2:53 om

**Nuovo Portale Fornitori AQP** 

2:53 pm

Pagina 5

#### **STEP 1 – FASE DI REGISTRAZIONE**

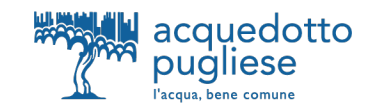

|                                                               | ALBO<br>Fornitori                                                                              | ALBO DELL'ACQUEDOTTO PUGLIESE                                                                                                    |                                                                                                    |                                                                                                    | SPA acquedotto<br>pugliese<br>Vacius, bene centure                                                                          |  |
|---------------------------------------------------------------|------------------------------------------------------------------------------------------------|----------------------------------------------------------------------------------------------------|----------------------------------------------------------------------------------------------------|----------------------------------------------------------------------------------------------------|----------------------------------------------------------------------------------------------------|--|
|                                                               | ♦ Ó<br>Home Gare                                                                               | Registrazione al portale                                                                                                    | Recupero password                                                                                                    | Requisiti di sistema                                                                                                    | Richiedi assistenza                                                                                                    |  |
| Per effettuare<br>a registrazione<br>al Portale<br>CLICCA QUI | LOGIN Inserisci username e par Username: Password: Se non sei ancora reg Se hai dimenticato la | ssword per accedere al Portale Acquist                                                                                                    | i di AQP SPA                                                                                                    | DOCUMENTAZIONE  ISTRUZIONI PER LA REG ISTRUZIONI PER LA QU<br>FORNITORI  REGOLAMENTO ALBO F DETTAGLIO CATEGORIE BANDI DI QUALIFICA REGOLAMENTO SOTTO CONDIZIONI GENERALI MODELLO EX D. LGS. 23 CERTIFICAZIONI AQP | GISTRAZIONE ED ABILITAZIONE<br>ALIFICAZIONE ALL'ALBO<br>FORNITORI<br>E MERCEOLOGICHE<br>I SOGLIA<br>DI CONTRATTO<br>31/2001 |  |
|                                                               | Da                                                                                             | SERVIZIO ASSISTENZA TECNICA<br>I lunedì a venerdì, dalle h 8:30 alle h 18:00<br>Telefono: +39 02 12 41 21 303 *<br>Richiedi assistenza on-line   |                                                                                                    |                                                                                                    |                                                                                                    |  |
|                                                               | Acquedotto Pugliese Spa<br>Cap. Soc.: 41.385.573.60 i.v. R<br>* Allo scopo di assicurare la ma | con socio unico – Sede legale: Via Cognet<br>egistro delle Imprese di Bari – C.F. e P.IVA: 003<br>essima garanzia, trasparenza operativa e monit | ti, 36 – 70121 Bari – Tel. 080572311<br>147000721, REA C.C.I.A.A. di Bari a<br>orare la qualità del servizio, le telefo | 1<br>I n. 414092<br>nate possono essere sottoposte a regi                                                                                                    | www.aqp.it<br>strazione. Privacy Policy                                                                                     |  |

(

C

#### **STEP 1 – FASE DI REGISTRAZIONE**

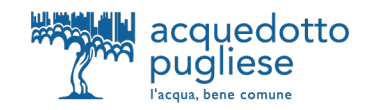

| Informativa Privacy                                                                            |                                                                                                    |    |
|------------------------------------------------------------------------------------------------|----------------------------------------------------------------------------------------------------|----|
|                                                                                                |                                                                                                    |    |
| IFORMATIVA SUL TRA<br>.P.A.                                                                    | TAMENTO DEI DATI PERSONALI PER LA GESTIONE DEI PROCESSI DI REGISTRAZIONE E ACCREDITAMENTO AL PORTALE ACQUISTI DI ACQUEDOTTO PUGLIESE                                                                                                    |    |
| Ai sensi della normativa itali<br>principi di correttezza, liceità                             | ana ed europea in materia di protezione dei dati (Regolamento UE 2016/679), il trattamento delle informazioni che riguardano gli utenti dei servizi offerti da Acquedotto Pugliese S.p.A., sarà improntato ai e trasparenza, a tutelando la riservatezza e i diritti degli stessi.                                                                                                    | Î  |
| Per trattamento di Dati Pers<br>registrazione, l'organizzazio<br>raffronto o l'interconnession | nali ai fini della presente informativa è da intendersi qualsiasi operazione o insieme di operazioni, compiute con l'ausilio di processi automatizzati e applicate ai Dati Personali, come la raccolta, la<br>e, la strutturazione, la conservazione, l'adattamento o la modifica, l'estrazione, la consultazione, l'uso, la comunicazione mediante trasmissione, diffusione o qualsiasi altra forma di messa a disposizione, i<br>e, la limitazione, la cancellazione o la distruzione. | il |
| 1. TITOLARE DEL TRATTAM                                                                        | ENTO E RESPONSABILE PROTEZIONE DEI DATI PERSONALI (DPO)                                                                                                    |    |
| Il Titolare del trattamento pe                                                                 | i servizi offerti è l'Acquedotto Pugliese S.p.A., con sede in via Cognetti n. 36 - 70121 Bari ("AQP spa"). Il Titolare tutela la riservatezza dei dati personali e garantisce ad essi la protezione necessaria da                                                                                                    |    |
| Il Titolare mette in pratica a                                                                 | al fine policy e prassi aventi riguardo alla raccolta e all'utilizzo dei dati personali e all'esercizio dei diritti che ti sono riconosciuti dalla normativa applicabile.                                                                                                    |    |
| Il Responsabile della protezi                                                                  | one dei dati personali (DPO) è una persona appartenente al Gruppo Acquedotto Pugliese S.p.A.                                                                                                    | -  |
| Preso visione e accetto Procedi con la registrazione                                           |                                                                                                    |    |
|                                                                                                | Prima di procedere con la registrazione è necessario<br>prendere visione e accettare l'informativa privacy                                                                                                    |    |

(

C

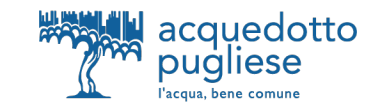

#### **Compila la sezione** "Dati di registrazione -> Informazioni Impresa" con le info richieste. NB: i campi contrassegnati con \* sono obbligatori Dati di registrazione Chiudi Salva Ripristina ✓ Informazioni Impresa Indice ✓ Dati organizzazione principale \* Nazione (Sede Legale) \* Denominazione 😣 Dati di Registrazione ITALIA Pagine di onboarding \* Forma giuridica \* Codice Fiscale Impresa Conferma Registrazione \* Partita IVA Partita Iva europea Dun & Bradstreet \* Telefono (Sede Legale) \* Email aziendale di contatto \* Indirizzo (Sede Legale) \* CAP (Sede Legale) \* Comune (Sede Legale) \* Provincia (Sede Legale) Sito Internet **Nuovo Portale Fornitori AQP** Pagina 8

2:53 pm

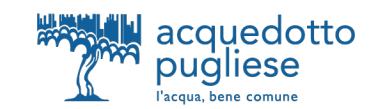

| "Dati di<br>e clicca                           | registrazione -> Informaz<br>sul tasto "Salva" che trov                                                                                                    | ioni Utente" con le info richieste<br>i in alto a destra. |
|------------------------------------------------|----------------------------------------------------------------------------------------------------|-----------------------------------------------------------|
|                                                | NB: i campi cont                                                                                                    | rassegnati con * sono obbligatori                         |
|                                                |                                                                                                    |                                                           |
| Dati di registrazione                          |                                                                                                    | Ripristina         Chiudi         Salva                   |
| ndice<br>• Dati organizzazione principale      | → → → → → ✓ Informazioni Utente                                                                                                    |                                                           |
| 8 Dati di Registrazione                        | * Cognome                                                                                                    | * Nome                                                    |
| Pagine di onboarding<br>Conferma Registrazione | * E-mail PEC Aziendale - domicilio eletto per la ricezione<br>di comunicazioni IMPORTANTE: Questo indirizzo email<br>verà utilizzato per l'accesso al sito e per tutte le<br>comunicazioni. Assicurati di inserire l'indirizzo corretto.<br>Si prega di utilizzare "," (punto e virgola) per separare più<br>indirizzi.<br>Indicare il domicilio digitale presente negli indici di cui<br>agli articoli 6-bis e 6 ter del decreto legislativo 7 marzo<br>2005, n. 82. o, per l'operatore economica transfrontaliero,<br>un indirizzo di servizio elettronico di recapito certificato<br>qualificato ai sensi del Regolamento eIDAS. | * Telefono                                                |
|                                                | * Cellulare (si prega di inserire "+" "codice paese" e<br>"numero di cellulare" senza spazi)                                                                                                    | * Username (per l'accesso in area riservata del Portale)  |
|                                                | * Lingua preferita                                                                                                    | * Fuso Orario                                             |
|                                                |                                                                                                    | CEST/CET - Central European Time (Europe/Br ▼             |

## **STEP 1 – FASE DI REGISTRAZIONE**

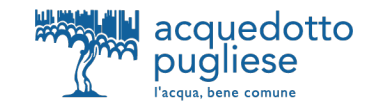

#### **Conclusione della Registrazione**

Al termine della procedura, visualizzerai un messaggio di avvenuta registrazione e riceverai una email di conferma all'indirizzo inserito in fase di registrazione.

Il Processo di Registrazione è Completo. Il tuo Account è stato Attivato e ti è stata inviata una email di conferma. Inserisci la tua Username e Password per accedere in piattaforma.

La email riporterà la password di login alla piattaforma, che potrai modificare al tuo primo accesso.

| LOGIN                                                  |                                                                                                    |
|--------------------------------------------------------|----------------------------------------------------------------------------------------------------|
| Inserisci usernal                                      | ne e password per accedere al Portale Acquisti di AQP SPA                                                                                                 |
| Username:                                              | fornitore                                                                                                    |
| Password:                                              | Entra                                                                                                    |
| <ul><li>Se non sei al</li><li>Se hai dimenti</li></ul> | ncora registrato, <b>accedi al modulo di registrazione fornitori</b><br>Iticato la password, <b>clicca qui per ricevere una nuova password di accesso</b> |

**Nuovo Portale Fornitori AQP** 

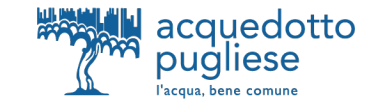

# ISTRUZIONI PER L'ABILITAZIONE AL NUOVO PORTALE ACQUISTI DI ACQUEDOTTO PUGLIESE

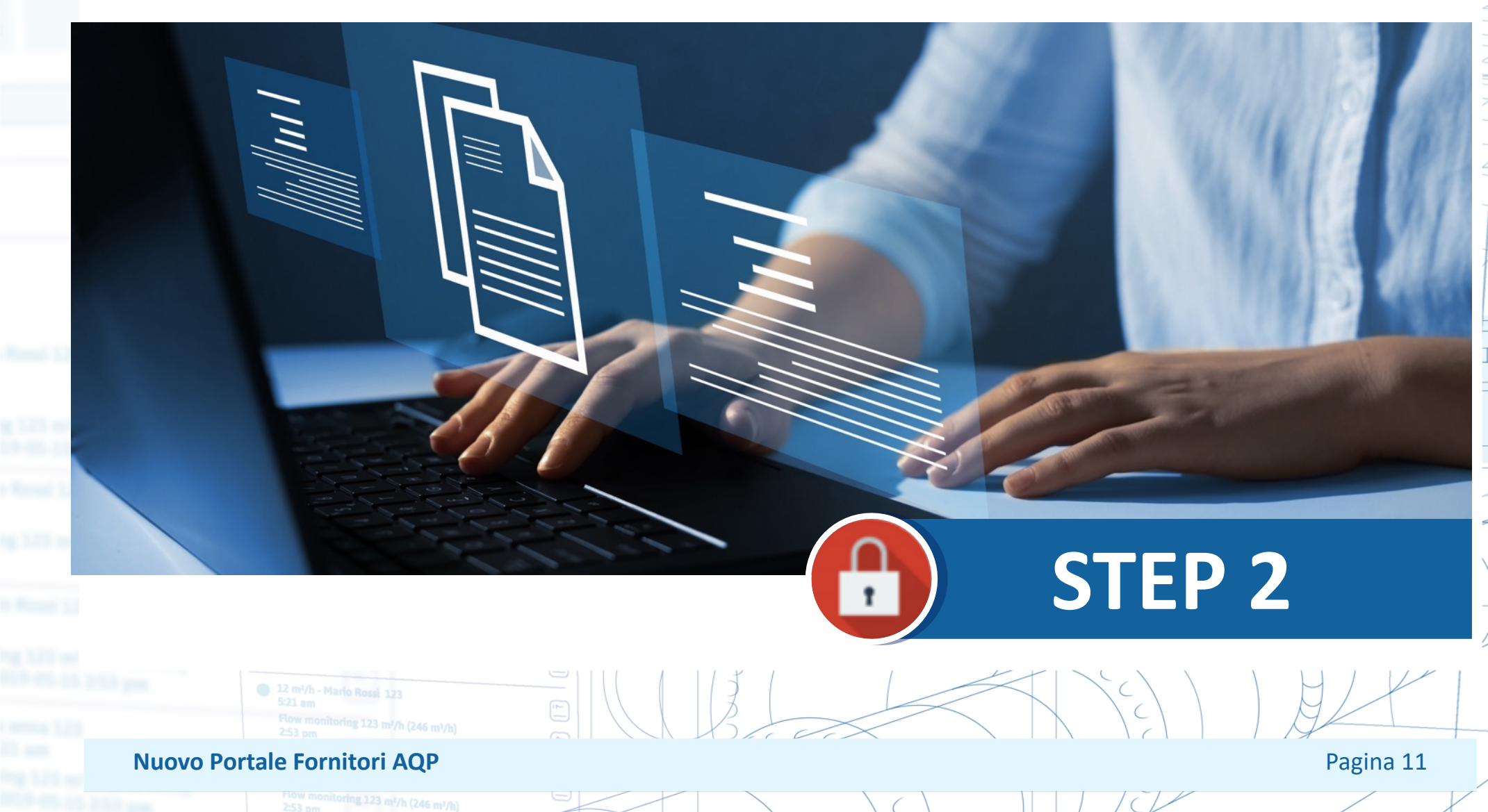

## **STEP 2 – FASE DI ABILITAZIONE**

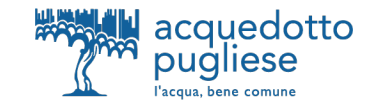

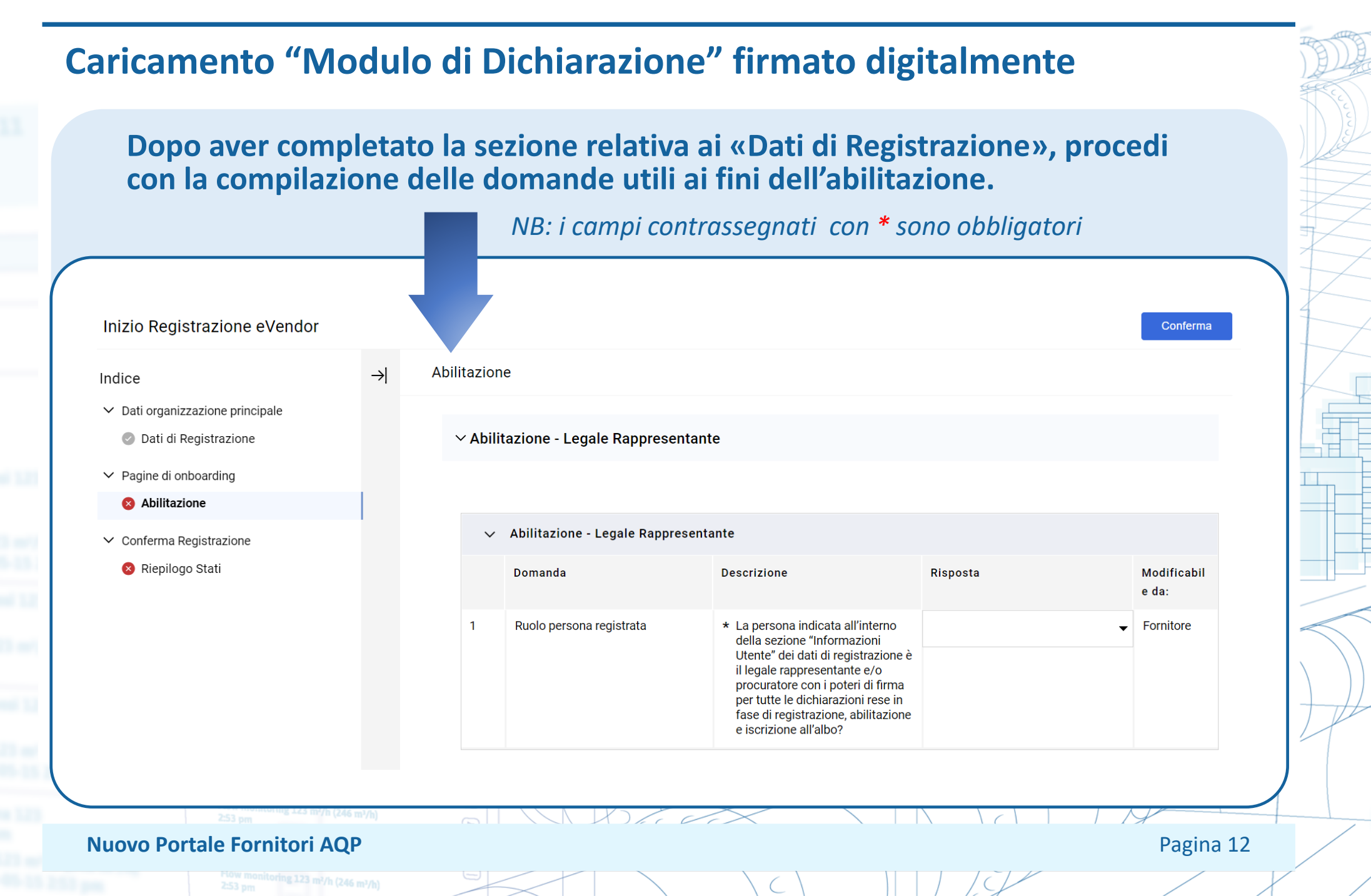

### **STEP 2 – FASE DI ABILITAZIONE**

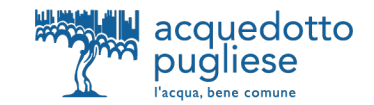

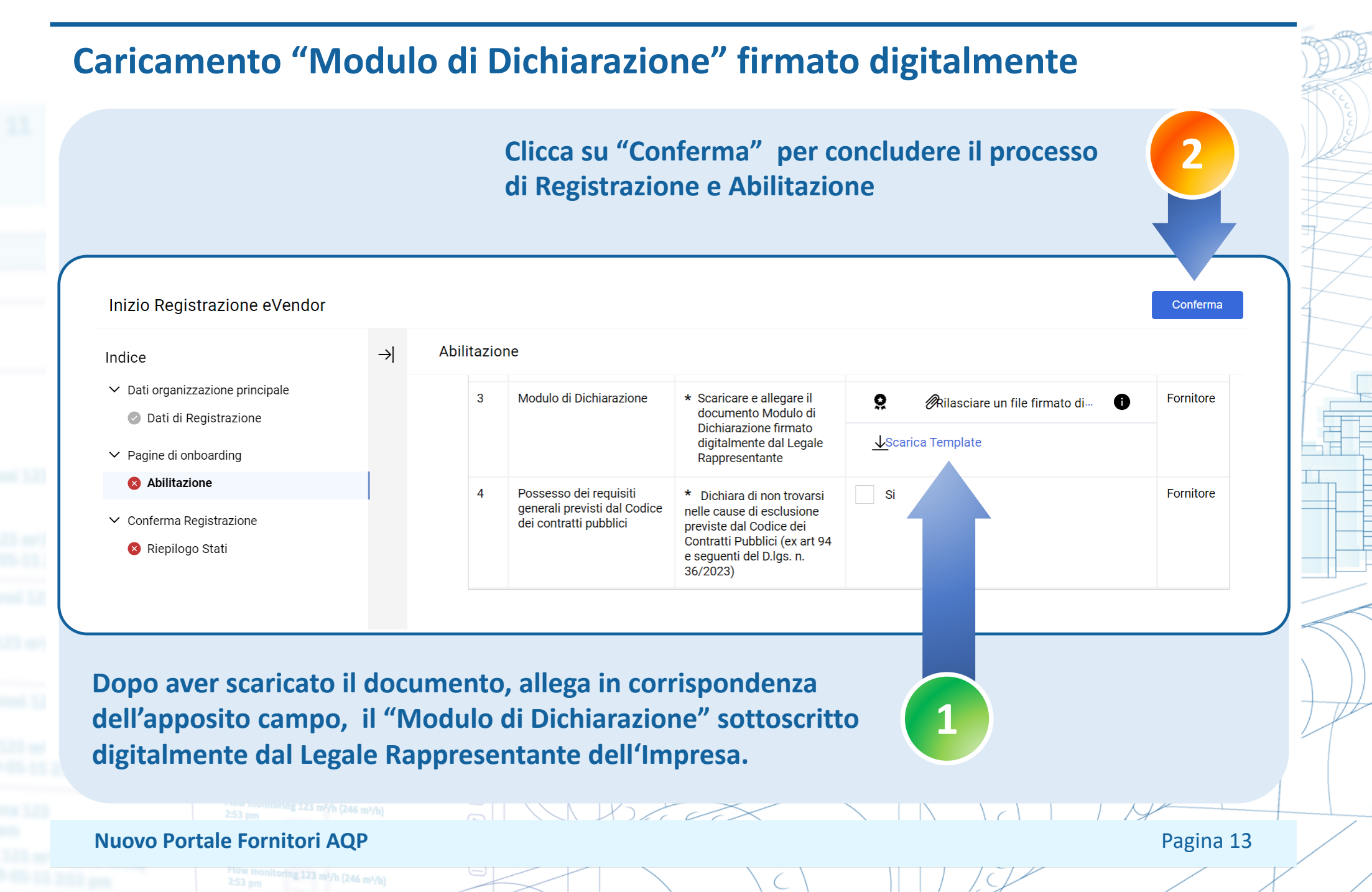

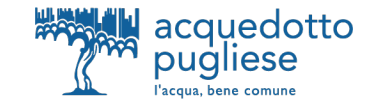

# ISTRUZONI PER LA QUALIFICAZIONE ALL'ALBO FORNITORI DI ACQUEDOTTO PUGLIESE

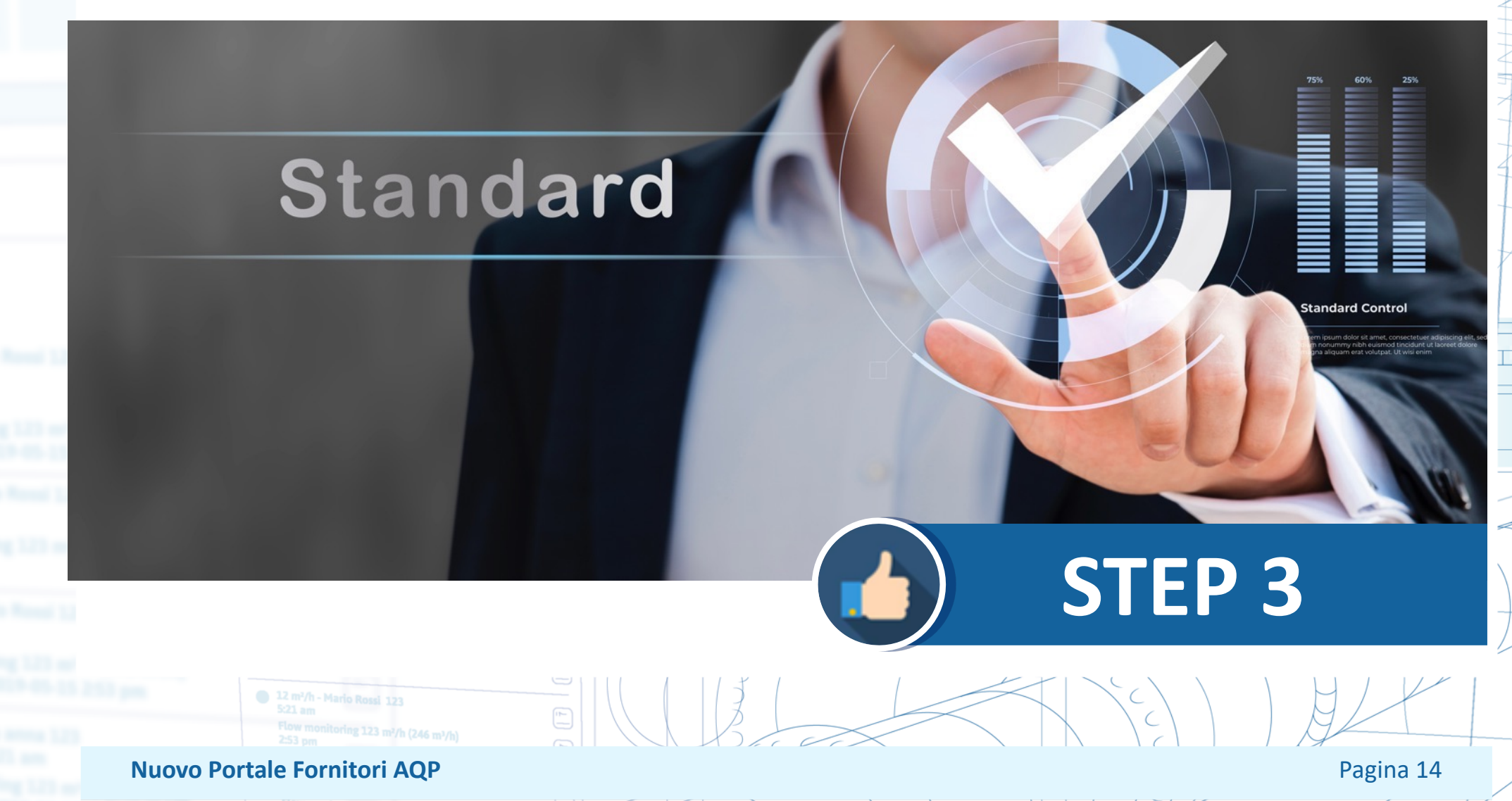

2:53 pm

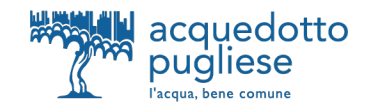

#### Nuova iscrizione all'Albo Fornitori

L'iscrizione all'Albo Fornitori di AQP è successiva all'abilitazione al Portale Acquisti (STEP 1 e STEP 2). La fase di qualificazione si sviluppa con la classificazione nelle categorie merceologiche di interesse e rispondendo ai relativi questionari online.

| Fasci<br>Fascie<br>RdI<br>RdO<br>Aste<br>Contra<br>Avvisi | coli<br>ratti<br>i in Area Pubblica                                                               | Profile<br>Profile<br>Mie Ca<br>Albo F<br>Scored                                           | lo Utente<br>Azienda<br>ategorie<br>fornitori – Gestione dati<br>card |                                           | <b>1</b> .         | Clicca qui<br>per avviare<br>l'iscrizione<br>all'Albo<br>fornitori                  |
|-----------------------------------------------------------|---------------------------------------------------------------------------------------------------|--------------------------------------------------------------------------------------------|-----------------------------------------------------------------------|-------------------------------------------|--------------------|-------------------------------------------------------------------------------------|
| Mie Cat<br>Inseris<br>Visualizzazi                        | tegorie<br>sci Filtro (digita per iniziare la ricerca)  ione risultati 1 - 1 di 1 Codice FORN0101 | Nome Categoria<br>FORNITURE DI IMPIANTI ED<br>APPARECCHIATURE TRATTAMENTO<br>CHIMICO ACQUE | DATA SELEZIONE CATEGORIA<br>01/02/2024 10:43:41                       | Stato Valutazione     Iscrizione in corso | Aggiungi Categoria | Clicca su<br>"Aggiungi<br>Categoria",<br>per accedere<br>all'Albero<br>Merceologico |
| Nuo                                                       | Flow monitoring 123 m/h (246 m/h)<br>253 pm<br>ovo Portale Fornitori AQP                          |                                                                                            | K.                                                                    |                                           | 1/ ///             | Pagina 15                                                                           |
|                                                           |                                                                                                   |                                                                                            |                                                                       | C                                         |                    |                                                                                     |

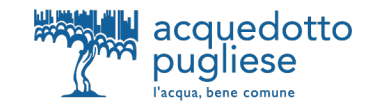

#### Selezione delle Categorie Merceologiche

La selezione delle categorie viene effettuata solo negli ultimi livelli ("foglie") dell'Albero Merceologico. Dopo aver selezionato le categorie d'interesse, cliccando su "Seleziona", puoi compilare il Questionario Generale e i Questionari specifici delle categorie di interesse, visualizzati in unica schermata.

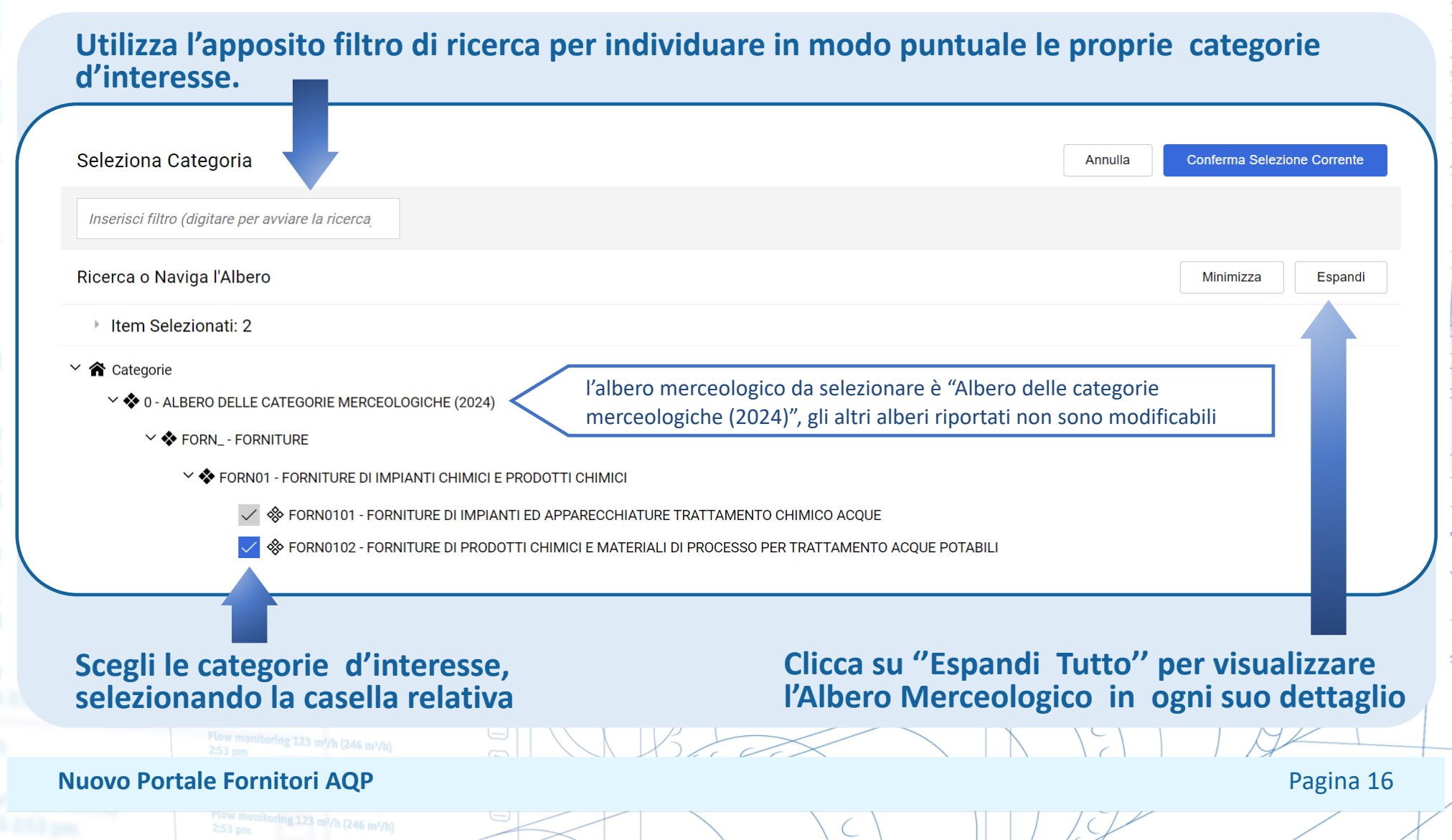

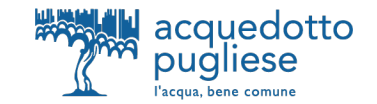

#### **Compilazione dei Questionari online**

A seguito della selezione delle categorie di interesse, procedi alla compilazione esaustiva dei Questionari che può essere effettuata, utilizzando il tasto «salva», per i salvataggi successivi.

In alcuni campi viene richiesto di selezionare le risposte dal menù a tendina Categorie selezionate nella Pagina Precedente Salva Annulla ~00008 White List ✓ White List Titolo Descrizione Risposta Modificabile da: Dichiarazione White List \* Dichiara di essere iscritto alla White list Fornitore Dichiarazione sulle misure di prevenzione D.Lgs.159/2011 \* Dichiara l'assenza nell'impresa che rappresenta di soggetti nei confronti dei Fornitore quali sia stata applicata con provvedimento definitivo una delle misure di prevenzione della sorveglianza di cui all'art. 6 del D. Lgs. n. 159/2011 o nei cui confronti sono stati estesi negli ultimi cinque anni gli effetti di una delle misure stesse, irrogate nei confronti di un convivente; Dichiarazione art. 67, comma 8, del D. Lgs. n. 159/2011 \* Dichiara l'assenza nell'impresa che rappresenta di soggetti nei cui confronti ➡ Fornitore sono state pronunciate sentenze, ancorché non definitive, confermate in grado di appello, relative a reati che precludono la partecipazione alle gare di appalto ai sensi dell'art. 67, comma 8, del D. Lgs. n. 159/2011; ∨ 00009\_Selfcleaning Selfcleaning Modificabile da Titolo Descrizione Risposta Selfcleaning Ove applicabile, l'operatore economico dichiara di aver adottato misure di Q Fornitore Rilasciare un file firmato diautodisciplina o self cleaning volte a dimostrare la propria affidabilità nonostante l'esistenza di un pertinente motivo di esclusione allegando idonea documentazione utile ai fini della valutazione delle cause di esclusione non automatica ai sensi dell' art. 95 del D.Lgs 36/23 In alcuni campi viene richiesto di allegare un documento firmato digitalmente 51 N K) E C C Pagina 17 Nuovo Portale Fornitori AOP

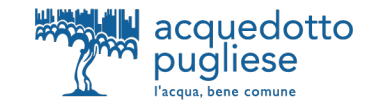

#### Invio della Candidatura

Visita l'area «PROFILO UTENTE -> MIE CATEGORIE» per visualizzare la lista delle proprie categorie. Il simbolo 🔇 (nella colonna CODICE) segnala la presenza di dati obbligatori non completi per la categoria. Visualizzerai il simbolo 🕜 al completamento della compilazione di tutti i dati obbligatori per la categoria. Il simbolo 📿 conferma la propria volontà di invio della candidatura ad Acquedotto Pugliese.

|   | Codice     | Nome Categoria                                                                             | DATA SELEZIONE CATEGORIA | Stato Valutazione   |
|---|------------|--------------------------------------------------------------------------------------------|--------------------------|---------------------|
| 1 | FORN0101 🧹 | FORNITURE DI IMPIANTI ED<br>APPARECCHIATURE TRATTAMENTO<br>CHIMICO ACQUE                   | 01/02/2024 10:43:41      | Iscrizione in corso |
| 2 | FORN0102 😣 | FORNITURE DI PRODOTTI CHIMICI E<br>MATERIALI DI PROCESSO PER<br>TRATTAMENTO ACQUE POTABILI | 01/02/2024 11:10:30      | Iscrizione in corso |

Puoi effettuare modifiche ad una categoria

Le modifiche ad una categoria sono ammesse fino a che l'istanza non viene inoltrata ad Acquedotto Pugliese Per aggiornare i questionari clicca su «Modifica» Per rimuovere una categoria clicca su «Elimina Categoria»

| Elimina Categoria |
|-------------------|
|-------------------|

Stampa

 $\sim$  00001\_Informazioni Generali

La candidatura sarà automaticamente trasmessa ad Acquedotto Pugliese (stato: «Istanza inoltrata) il giorno successivo al completamento dell'inserimento di tutti i dati obbligatori per ognuna delle categorie selezionate.

#### **Nuovo Portale Fornitori AQP**

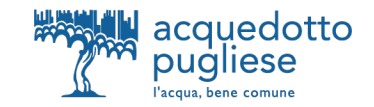

Consulta l'area «Albo Fornitori – Gestione dati» per tenere sempre aggiornati e gestire i dati di iscrizione all'Albo fornitori (ad es. per documenti in scadenza).

La richiesta di aggiornamento può partire direttamente da AQP che sbloccherà i form per le modifiche. In tal caso riceverai una mail di sistema che notificherà questa richiesta.

| Fascicoli                           |                          | S Profile                             | o Utente                 | <b>1</b> .                          |                     |
|-------------------------------------|--------------------------|---------------------------------------|--------------------------|-------------------------------------|---------------------|
| Fascicoli                           |                          | Profilo                               | Azienda                  |                                     |                     |
| RdI                                 |                          | Mie Ca                                | tegorie                  |                                     |                     |
| RdO                                 |                          | Albo Fo                               | ornitori – Gestione dati |                                     |                     |
| Aste                                |                          | Scorec                                | ard                      |                                     |                     |
| Contratti                           |                          |                                       |                          |                                     |                     |
| Avvisi in Area P                    | Pubblica                 |                                       |                          |                                     |                     |
|                                     |                          |                                       |                          |                                     |                     |
| Clicca o                            | qui per aggiornaı        | r <mark>e i tuoi dati di isc</mark> i | rizione                  |                                     |                     |
| Albo Fornitori – Gestio             | ne dati                  |                                       |                          |                                     |                     |
| Aggiornamento Dati di iscrizior     | ne Istanza di iscrizione |                                       |                          |                                     |                     |
| Inserisci Filtro (digita per inizia | are la ricerca) 🔻        |                                       |                          |                                     |                     |
| Visualizzazione risultati 1 - 1 di  | 1 Visualizza: 50 ▼       |                                       |                          |                                     |                     |
| Codice di valutazione               | e Azienda Valutatrice    | Denominazione Valutazione             | Stato                    | Data scadenza iscrizione<br>(stato) | Moduli modificabili |
| 1 asm_77                            | AQP SU BUYER TEST        | test 0202                             | Istanza inoltrata        | 01/06/2024                          | $\checkmark$        |
|                                     | -                        | Clicca success                        | sivamente sulla          | a riga specifica d                  | ell'istanza         |
|                                     | h (246 m³/h)             |                                       |                          |                                     |                     |
| Portale Fornitori A                 | OP                       |                                       |                          |                                     | Р                   |
| Fortale Formitor P                  | i c(i                    |                                       |                          |                                     |                     |

## AGGIORNAMENTO DEI QUESTIONARI ONLINE

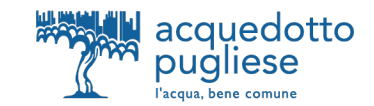

#### Invio dei Questionari aggiornati All'interno dell'Istanza è attiva un'area Messaggi Dopo aver aggiornato tutti i form, clicca su "Invia Form ad AQP" per sottoporle ad AQP per comunicare con Acquedotto Pugliese ← AQP SU BUYER TEST Visualizza Valutazione Invia Form ad AQP Dettagli Messaggi (Non Letti 0) Form Modificabili Form di Categoria Modificabili → Form di Categoria Modificabili Inserisci Filtro (digita per iniziare la ricerca) Visualizzazione risultati 1 - 2 di 2 **Codice Categoria Descrizione Categoria** Abilitazione Modifica Form di Stato Form Fornitore Data Scadenza Documento Data Ultima Modifica Form Aggiornati (Il Primo che Scade) Categoria il 1 Obbligatorio Non Obbligatorio 2 FORNITURE DI IMPIANTI ED 02/02/2024 14:42 02/02/2024 14:41 FORN0101 APPARECCHIATURE TRATTAMENTO CHIMICO ACOUE Accedi allo specifico form per aggiornare L'invio dei form è possibile solo quando puntualmente le risposte ciascuno di questi risulterà aggiornato («sì») Pagina 20 Nuovo Portale Fornitori AQP

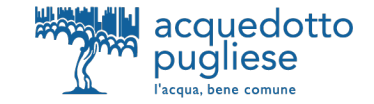

A seguito del completamento dell'Iscrizione all'Albo, puoi selezionare nuove categorie dall'albero merceologico accedendo dalla homepage nella sezione **«Mie categorie»** e successivamente cliccando su **«Aggiungi Categoria»** per aggiungere una o più categorie al proprio elenco.

| Mie C     | Categorie                                          |                                                                                            |                          | •••                 | Aggiungi Categoria |
|-----------|----------------------------------------------------|--------------------------------------------------------------------------------------------|--------------------------|---------------------|--------------------|
| Inse      | erisci Filtro (digita per iniziare la ricerca) 🛛 👻 |                                                                                            |                          |                     |                    |
| Visualizz | azione risultati 1 - 3 di 3                        |                                                                                            |                          |                     |                    |
|           | Codice                                             | Nome Categoria                                                                             | DATA SELEZIONE CATEGORIA | Stato Valutazione   |                    |
| 1         | FORN0101 🥑                                         | FORNITURE DI IMPIANTI ED<br>APPARECCHIATURE TRATTAMENTO<br>CHIMICO ACQUE                   | 01/02/2024 10:43:41      | Iscrizione in corso |                    |
| 2         | FORN0102 🥑                                         | FORNITURE DI PRODOTTI CHIMICI E<br>MATERIALI DI PROCESSO PER<br>TRATTAMENTO ACQUE POTABILI | 01/02/2024 11:10:30      | Iscrizione in corso |                    |
| 3         | SERV0101 🥑                                         | SERVIZI ASSICURATIVI                                                                       | 02/02/2024 17:34:01      | Iscrizione in corso |                    |
|           |                                                    |                                                                                            |                          |                     |                    |

Rispondi, per ogni per ogni nuova categoria aggiuntiva selezionata, alle domande specifiche.

SIL VI HOLE CAS

**Nuovo Portale Fornitori AQP** 

2:53 pm

Pagina 21

# acquedotto pugliese

l'acqua, bene comune

Acquedotto Pugliese Spa con Unico Azionista Regione Puglia

Italy - 70121 Bari, Via Cognetti 36

føyg

www.aqp.it